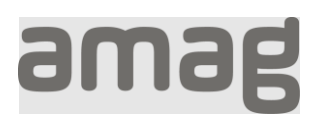

## Mot de passe oublié Guide pas à pas

| Ouvrez l'application souhaitée et<br>saisissez votre adresse e-mail<br>personnelle (pas l'adresse<br>@amaglogin.ch) et cliquez sur<br>"continuer". | Cidesse e-mail                                                                                                    |  |
|----------------------------------------------------------------------------------------------------|----------------------------------------------------------------------------------------------------|--|
|                                                                                                    | Adresse e-mail Continuez Aide pour le nouveau processus de login                                                                                           |  |
| Cliquez sur «Vous avez oublié<br>votre mot de passe ?»                                                                                             | amag                                                                                                    |  |
|                                                                                                    | Connectez-vous avec votre email address   Email Address   testazurenora@ab2c.ch   Password   Password   Vous avez oublié votre mot de passe ?   S'Inscrire |  |

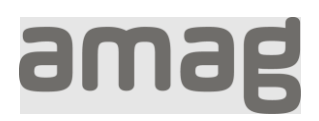

| Saisissez votre adresse e-mail<br>personnelle (pas l'adresse<br>@amaglogin.ch) et cliquez sur<br>"Envoyer le code de<br>vérification". | ContinuerAide pour le nouveau processus de login                                                                                                    |
|----------------------------------------------------------------------------------------------------|----------------------------------------------------------------------------------------------------|
| Vous recevrez un e-mail avec<br>un code.                                                                                               | Ne vous inquiétez pas, cela arrive aux meilleurs d'entre nous.<br>Pour vérifier votre adresse électronique, entrez ce code dans votre navigateur.<br>Ce code expirera dans 2 minutes.<br><b>825462</b><br>Si vous n'avez pas demandé de code, vous pouvez ignorer cet e-mail.<br>Nous sommes à votre disposition pour répondre à vos questions.<br>Meilleures salutations,<br>AMAG IT |
|                                                                                                    | AMAG Corporate Services AG<br>Informatik<br>Alte Steinhauserstrasse 12, 6330 Cham<br>www.amag-group.ch                                                                                                    |

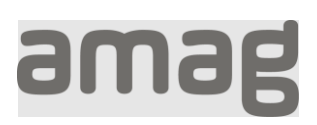

| Saisissez ce code sous "Code<br>de vérification" et cliquez sur<br>"Vérifier le code". | Ceuillez fournir les détails suivants.         Le code de vérification a été envoyé à votre boîte réception. Veuillez le copier dans le champ de saisie dessous.         Adresse électronique         testazurenora@ab2c.ch         Code de vérification | de<br>2 ci- |
|----------------------------------------------------------------------------------------|----------------------------------------------------------------------------------------------------|-------------|
|                                                                                        | 825462                                                                                                    |             |
|                                                                                        | Vérifier le code code                                                                                                    | u           |
|                                                                                        | Continuer                                                                                                    |             |
|                                                                                        | Aide pour le nouveau processus de login                                                                                                    |             |
| Saisissez un nouveau mot de<br>passe (min. 8 caractères,<br>majuscules / minuscules,   | amag                                                                                                    |             |
| chiffres, caractères spéciaux) et cliquez sur "Continuer".                             | Veuillez fournir les détails suivar                                                                                                    | nts.        |
|                                                                                        | Nouveau mot de passe                                                                                                    |             |
|                                                                                        | •••••                                                                                                    |             |
|                                                                                        | Confirmer le nouveau mot de passe                                                                                                    |             |
|                                                                                        | •••••                                                                                                    |             |
|                                                                                        | Continuer                                                                                                    |             |
|                                                                                        | Annuler                                                                                                    |             |
|                                                                                        | Aide pour le nouveau processus de logi                                                                                                    | n           |
| Vous serez connecté à<br>l'application.                                                |                                                                                                    |             |